## Ergebniseingabe

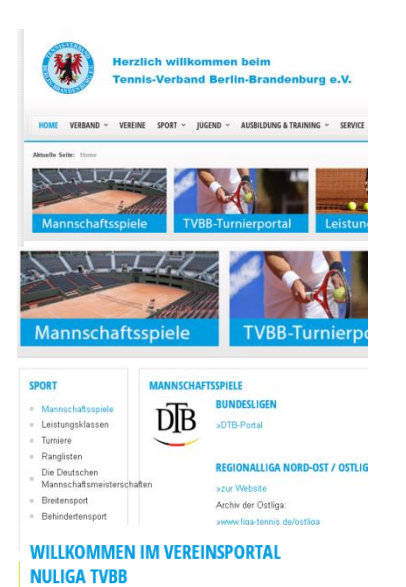

Schritt 1 www.tvbb.de aufsuchen

Schritt 2 Feld "Mannschaftsspiele" anklicken

## Schritt 3 Feld "zur TVBB nuliga" anklicken

nuLiga TVBB ist das Internetportal für den Tennis-Verband Berlin-Brandenburg. Die Seiten dienen als Kommunikationsplattform und zur Ergebniserfassung für Vereine und Verband.

| Die Anmeldung<br>über einen Ben<br>Passwort. | zum System erfolgt<br>utzernamen und ein |  |
|----------------------------------------------|------------------------------------------|--|
| Benutzer<br>Passwort                         |                                          |  |
| LOG                                          | in                                       |  |
| Passwort vergessen?<br>Neuregistrierung      |                                          |  |

Aktuelle Seite: Ergebniserfassung >

| Meldung Ergebniserfassung | Vereinsinfo | Mi |
|---------------------------|-------------|----|
|---------------------------|-------------|----|

## ERGEBNISERFASSUNG LAUSITZER TENNISCLUB COTTBUS E.V.

| Spielberichte suchen |                                        |     |  |
|----------------------|----------------------------------------|-----|--|
| Mannschaft           | alle 🗸                                 |     |  |
| Zeitraum             | ● Letzte 14 Tage ~                     |     |  |
|                      | O bis                                  | (Be |  |
| Optionen             | 🗹 unbearbeitete Spielberichte anzeigen |     |  |
| Suchen               |                                        |     |  |
|                      |                                        |     |  |

Schritt 4

Login mit den eigenen Daten (wurden per email zugestellt)

Spielplan

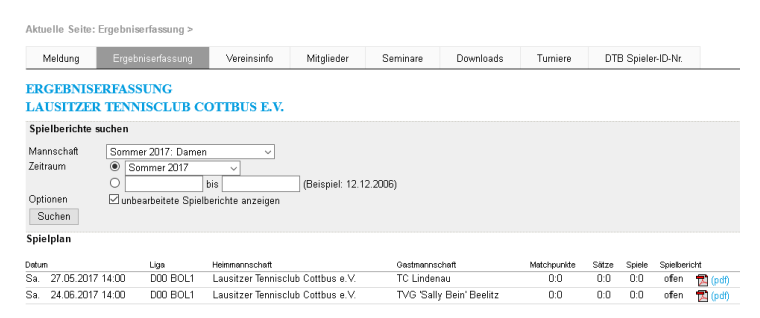

## Schritt 5

"Ergebnisserfassung" anklicken Mannschaft auswählen Zeitraum auswählen Spielbericht anklicken und Daten eingeben